## **UpToDate**<sup>®</sup>

2022年5月19日

UpToDate Anywhere お客様各位

日頃は UpToDate をご利用いただきましてありがとうございます。

日本時間で5月19日頃から UpToDate 用の新規アカウント作成の手続きが一部変更されます。変更後は、必要事項入力後に Send Verification Code (確認コードの送信)をクリックします。すると、入力したメール アドレス宛に Verification Code が届きます。再度入力フォームに戻り、Verification Code を入力し 「Submit Verification Code」をクリックします。アカウント登録に成功すると、従来通りの利用許諾への同 意確認画面が表示されます。

| Register for an UpToDate account                                            | UpToDate Customer Service <noreply@uptodate.com></noreply@uptodate.com>                      |             |
|-----------------------------------------------------------------------------|----------------------------------------------------------------------------------------------|-------------|
| acci アリリフト人リフオーム ical<br>con you work.                                      | Dear user,<br>Please see your verification code below:                                       |             |
| Already registered? Please log in with your UpToDate username and password. | Care 1999<br>Mar Territor at a set at<br>Territor at a set at a set at<br>2 先ほど入力したメールアドレスに雇 | 3<          |
| First Name                                                                  | Code を確認。 確認コードのメール                                                                          | は           |
| Last Name                                                                   | 「 <u>noreply@uptodate.com</u> 」から届きま<br>受信後 10 分以内に手続きをして下                                   | ξす。<br>∵さい。 |
| Email Address                                                               |                                                                                              |             |
| You will need access to this email account to complete your<br>registration |                                                                                              |             |
|                                                                             | Send New Code                                                                                |             |
| Create your username and password                                           |                                                                                              |             |
| Username                                                                    | ③ 入力フォームに戻り、下方にある<br>「Verification Code」に Code を入力し                                          |             |
| Password                                                                    | 「Submit Verification Code」をクリック                                                              |             |
| Password rules:<br>- 8 to 24 characters<br>- at least 1 uppercase letter    | Verification Code                                                                            |             |
| ① 必要事項を入力し、<br>↓このボタンをクリックします                                               | Submit Verification Code                                                                     |             |
| Send Verification Code                                                      |                                                                                              | I           |

- ※ 今回の新手続きは、アカウントの新規作成や、既存アカウントのメールアドレス変更の際に必要になります。
- ※ 既にアカウントを持っていて利用できなくなっている方は、ご所属の施設名が表示されているUpToDate の Web ページからログインしていただくことで、再度利用できるようになります。

<問い合わせ先> ウォルターズクルワー 日本事務所 03-5427-1930 <u>CEJapan@wolterskluwer.com</u>